# はじめてドロップインをご利用される方

TSUKURIBAでは入室退室、および決済について、 すべて専用のアプリで行っています。 一度登録しておけば、全国600以上のコワーキングスペースでドロップイ ンをご利用いただけます。

## アプリのダウンロードはこちらから

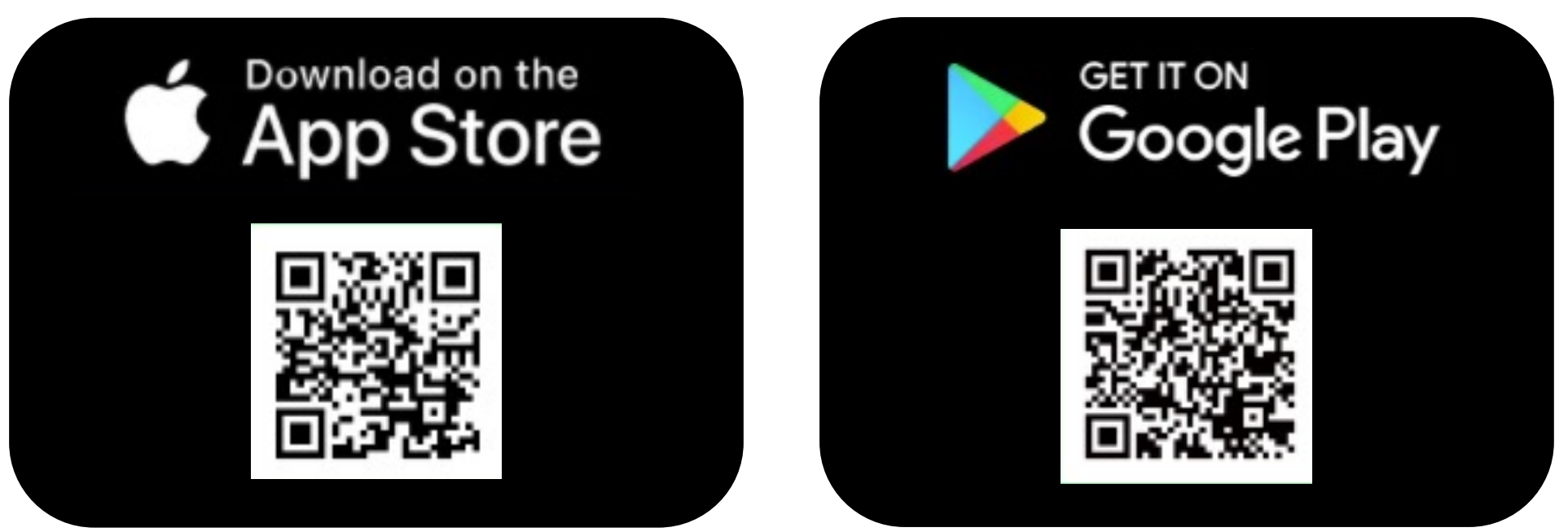

アプリの操作手順を確認する→

### アカウントの無料登録

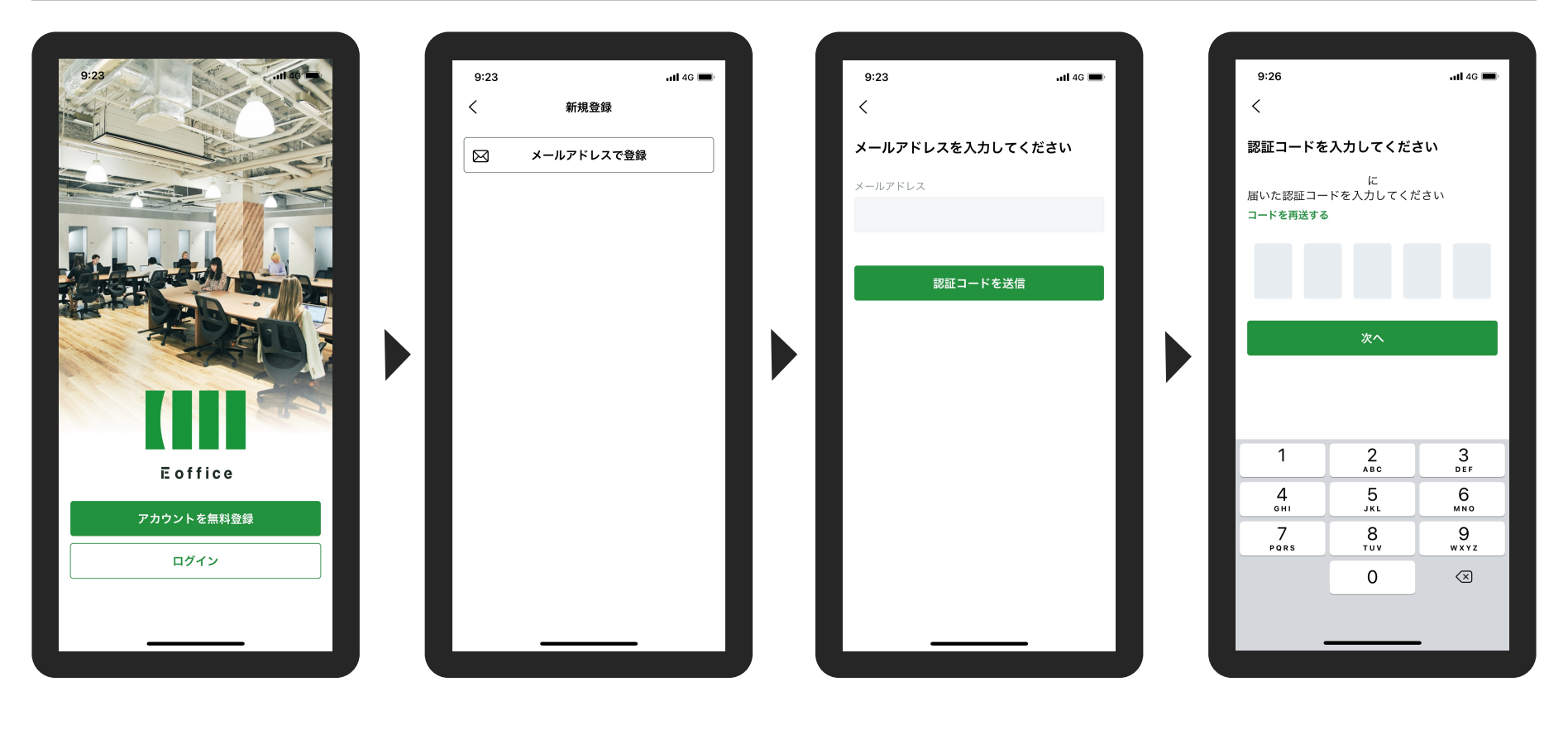

アプリを起動後「アカウン 「メールアドレスで登録」 トを無料登録」をタップしをタップします。 ます。

メールアドレスを入力し、 「認証コードを送信」を タップします。

入力したメールアドレスに 認証コードが記載された メールが届くので、その数 字を入力してください。

#### 9:26 ull 4G 🔳 9:28 🕇 ull 4G 🔳 9:29 🕇 < ドロップインではじめよう 基本情報を入力してください お支払い方法を登録すると 全国の店舗を利用できます メールアドレス ₽₽ パスワード \* in the second Ì いいオフィス〇回 4時間 05分12日 6文字以上のパスワードを入力してください。半角英数字、記 号が使用できます。 ¥1,200 ¥1,500 姓\* 名 \* 登録が完了しました 店頭にある QR コードをスキャンして いいオフィスを利用できます セイ\* メイ\* チェックインする 利用できる店舗を探す クレジットカードを登録する 電話番号・ あとで登録する 法人利用の方はこちら 職種 \* 選択してください $\sim$

アカウントの無料登録

氏名、電話番号など、利用 者様の基本情報を入力いた だきます。 「クレジットカードを登録 する」をタップし、決済に 用いるカード情報を入力し てください。 会員登録が完了しました。 次回からはすぐにドロップ インをご利用いただけます。

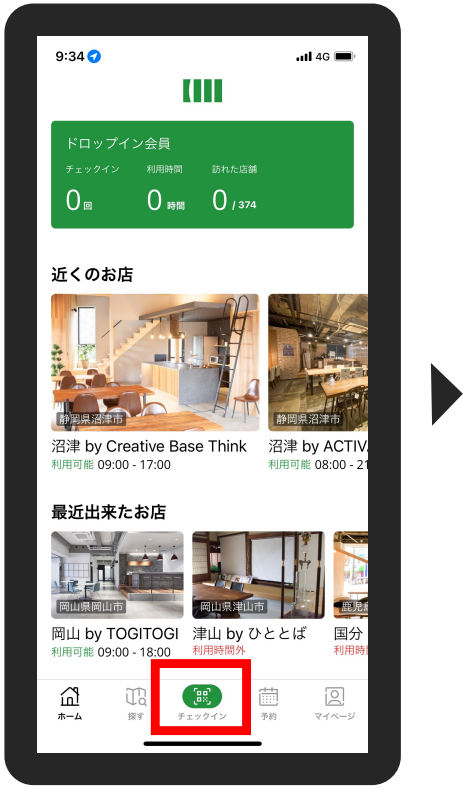

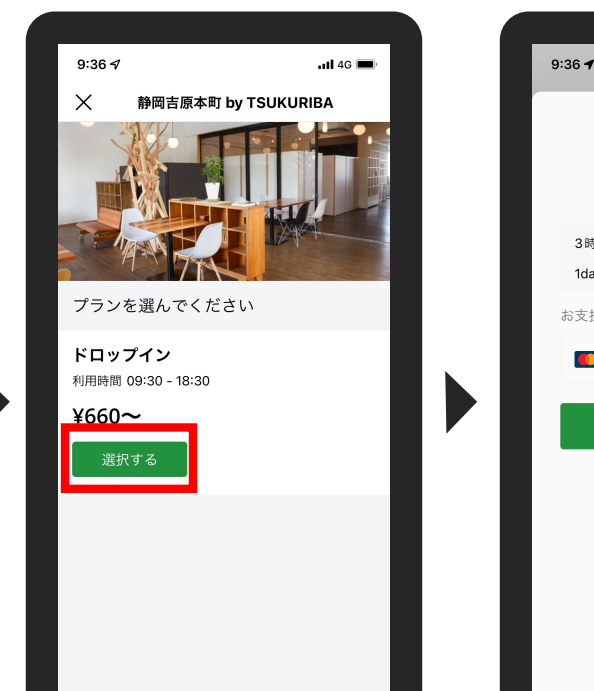

ドロップインのご利用開始(チェックイン)

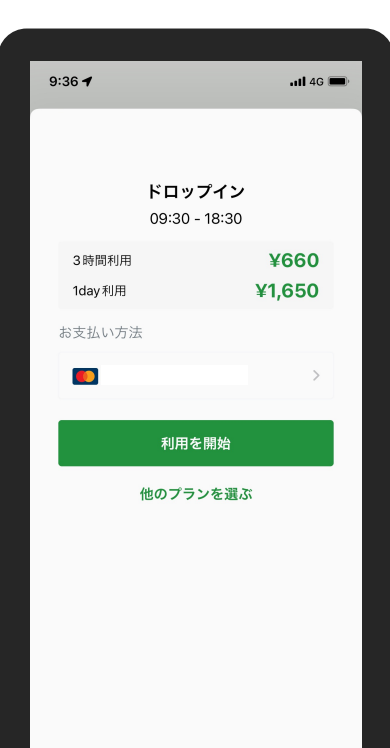

### 注意点

ドロップインご利用の方は、 **帰宅時にチェックアウトを必ず** 行ってください。

### チェックアウトを忘れると課金 が継続されてしまいます。

3時間以内にチェックアウトし た場合は¥660、利用時間が3時 間を超えた場合は¥1,650が課 金されます。

アプリのホーム画面より、 チェックインをタップしま す。カメラが起動しますの で、カウンター設置のQR コードをスキャンしてくだ さい。

「選択する」をタップしま す。

「利用を開始」をタップい ただくと、ドロップインの ご利用が始まります。